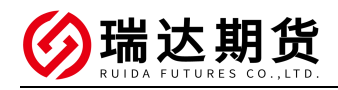

## 招商银行银期转账业务网银签约指南

★办理条件:已有招商银行借记卡并已开通网上银行的客户

一、登陆网上银行(以个人大众版为示例)。

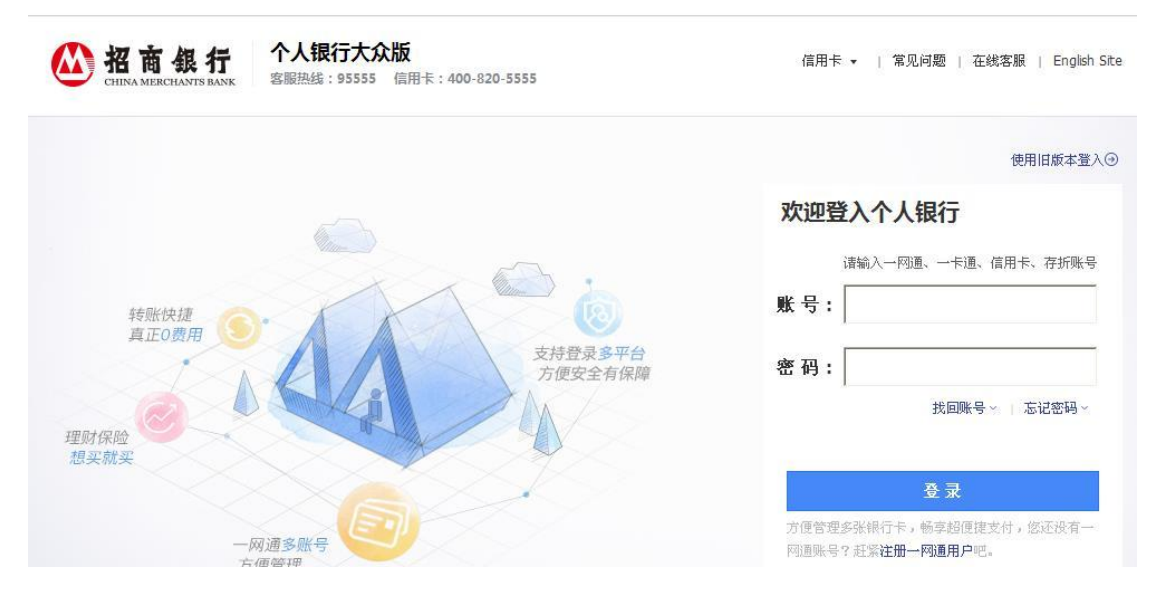

#### 二、找到银期转账业务

登陆个人网上银行----自助转账-----银期转账

|               | <b>副</b> 个人 | 银行大会                  | Q 版                                                                                            |  |  |  |  |  |  |
|---------------|-------------|-----------------------|------------------------------------------------------------------------------------------------|--|--|--|--|--|--|
| 账户管理          | 自助转账        | 自助機费                  | 网上支付   投资管理   外汇管理   贷款管理   财务分析   客                                                           |  |  |  |  |  |  |
|               | 自助转账首页      | <u> </u>              | 迎光临! 这是您首次使用大众版。                                                                               |  |  |  |  |  |  |
| 客服热线:95       | 卡内互转        | >                     |                                                                                                |  |  |  |  |  |  |
| * 9216 - 4000 | 转账汇款        | , 一四月, 九市             | 一构通,尤需切换账户,轻松管理您在招行所有资产和银行卡。【立即注册】                                                             |  |  |  |  |  |  |
| · 指題密用        | 信用卡还款       | • OM:                 | ▲査論 ○日户世日・O金融助手                                                                                |  |  |  |  |  |  |
|               | 手机号转账       | C B 40 H HE           |                                                                                                |  |  |  |  |  |  |
| 功能搜索          | 协议账户转账      | •                     | 重新定义手机银行,IPhone版手机银行闪耀面世!                                                                      |  |  |  |  |  |  |
|               | 银证转账        | , +++ ##              | 光里紋                                                                                            |  |  |  |  |  |  |
| 🖸 我的收藏        | 银期转账        | A REAL                | AL X-30                                                                                        |  |  |  |  |  |  |
| 🗂 快速通道        | 大宗商品        | • 重要提示:               | 尊敬的客户:为了提升我行系统可用性,更好地面向客户提供优质的服务,我行计划于2017年4<br>售速查罢"一网通半页"。《四                                 |  |  |  |  |  |  |
| • 欢迎页         | 招商银行月捐计划    | 制 見葉提示:               | 黄勤的定日:为英立《由用人民银行关于fm器支付法質勞理防防由信网络新刑法法犯罪有关事项                                                    |  |  |  |  |  |  |
| • 账户管理首       | <u>الله</u> | and the second second | 2016年12月1日起,我行将按照《通知》要求对个人账户开户、ATM及非柜面转账等部分业务                                                  |  |  |  |  |  |  |
| • 自助转账首页      |             | ▶ 温馨提示:               | 温馨提示: 尊敬的客户: 自2016年10月25日起,招商银行个人网上银行大众版短信验证码转账。指定收验证码转账与PAD银行短信验证码转账共用日累计隐额人民币5万元,个人网上银行指定收款人 |  |  |  |  |  |  |
| • 自助缴费首       | 页           |                       | 出限额的上述转账业务,请通过招商银行个人网上银行专业版、招商银行手机银行或招商银行营                                                     |  |  |  |  |  |  |
| • 网上支付首页      |             | ▶ 温馨提示:               | 尊敬的客户:为了提高招商银行网银大众版的用户体验,从2016年8月4日起,大众版格启用第<br>一卡通卡号、一网通账号、信用卡卡号、身份证号(信用卡)、存折号进行登录。           |  |  |  |  |  |  |
| • 投资管理首页      |             | ▶ 安全提示:               | 尊敬的客户:近期有不法分子假冒银行或商户,打电话或发短信进行诈骗,请不要以任何方式向<br>阶龄光*,【权声提行】                                      |  |  |  |  |  |  |
| ,其全首页         |             |                       | KNWAYE: FILIDIOLOGIALITY .                                                                     |  |  |  |  |  |  |

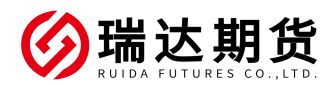

已仔细阅读并同意条款

| ALL IN ONE NET                                          | 个人银行大众版                                                                                                    |
|---------------------------------------------------------|----------------------------------------------------------------------------------------------------|
| 账户管理 自助:                                                | 咳账   自助機费   网上支付   投资管理   外汇管理   贷款管理   财务分析   客户服务                                                                                     |
| 客 <b>服</b> 热线: 95555<br>金葵花: 40088-95555                | 银期转账                                                                                                    |
|                                                         | 当前账户: 6214*****5402                                                                                                    |
| 功能搜索 搜索<br>ご 我的收藏                                       | 4 已建立协议                                                                                                    |
| <ul> <li>快速通道 </li> <li>次迎页</li> <li>・账户管理首页</li> </ul> | 忽可以通过与期货公司保证金账号建立协议将银行结算账户与期货公司保证金账户进行关联,用于实时转入转出资金。                                                                                    |
| • 自助转账首页                                                |                                                                                                    |
| 白叶脉带无足                                                  |                                                                                                    |
| 最熟載: 95555<br>株花:40088-95555<br>▲ 在設定戸服会                | 建立协议     1 网读并同意协议条款     2 填写协议信息     3 建立成功                                                                                            |
| b能搜索 搜索<br>我的收藏 *<br>快速通道 *                             | 答改或增补的内容将由乙方在其网站或管业场所以公告形式通知甲方,该公告自发布之日起生欲,公告内容即成为本协议组成部分。<br>第二十二条、 如甲方通过乙方网点申请开通很期转账功能的,本协议经甲方签字且乙方加基业务专用章后生欲;如甲方通过乙方网站申请开通银期转账功能的,本1 |
| • 欢迎页                                                   | 第二十三条、 当发生以下情形时,本协议自动失效,乙方有权停止甲方的银期转账业务服务。<br>(一)甲方关闭银期转账功能;                                                                            |
| <ul> <li>账尸管理首页</li> <li>。自助转账省页</li> </ul>             | (二)甲方出现本协议第十八条中所指情形:                                                                                                    |
| • 自助總费首页                                                | (三)甲方所在期货公司停止与乙方的银期转账业务合作。                                                                                                    |
| • 网上支付首页                                                | 第二十四条、 本协议一式两份,甲、乙双方各执一份,具同等效力。                                                                                                    |
| • 投资管理首页                                                | 接到接示,因为口的人国语法的公理题下记录过这些形式,以为已经按因为接到论希斯法面除法题制了大条件,以大的大国部中来知识,因为因为来代法国利因不知到                                                               |
| •基金首页                                                   | れ加えた: エノビルカロッドカンを開上込み状況を取りる。 しんじは海アル行加は思想大九体以後朝しんきに、 しんその数相来を状例、準単中の変は以後朝中の状例<br>男。甲乙双方対本情以来数的運解完全一致。                                   |
| • 受托理财首页                                                |                                                                                                    |
| • 实物黄金首页                                                | 甲方 (婆字): 乙方 (盖章):                                                                                                    |
| •外汇管理首页                                                 |                                                                                                    |
| • 纸黄金白银首页                                               |                                                                                                    |
| • 贷款管理首页                                                | 年月日 年月日                                                                                                    |
| • 财务分析首页                                                |                                                                                                    |
| 最近操作 ※                                                  | 己仔细阅读并同意条款                                                                                                    |

### 四、填写协议信息

按要求填写相关信息

P.S.这里的保证金账号指期货账号,对应初始密码可以请查看开户通知短信。

| 阅读并同意协议条款                                                | 2 填写            | <b>b议信息</b> | 3                       | 建立成功             |      |
|----------------------------------------------------------|-----------------|-------------|-------------------------|------------------|------|
| 一卡通号:                                                    | 6214* *5402     |             |                         |                  |      |
| 姓名:                                                      | W.              |             |                         |                  |      |
| 证件签发国家或地区:                                               | 中国              | ~           |                         |                  |      |
| 证件类型:                                                    | 身份证             | ~           |                         |                  |      |
| 证件号码:                                                    | 34262 .8        |             |                         |                  |      |
| 而种:                                                      | 人民币             | ~           |                         | 七                |      |
| 期货公司:                                                    | 瑞达期货股份有限公司      | ~           |                         |                  |      |
| 期货端转账控制:                                                 | ▼ 期货端活期转保证金 ▼   | 期货端保证金转活期   |                         |                  |      |
| 保证金账号:                                                   | 1               | 指其          | 1                       | 的密码              |      |
| 保证本账白索证。                                                 |                 | 初词          | 密码可查看开户的                | 时的短信通知           |      |
| DKIII 32 3107 12 49 *                                    |                 |             |                         |                  |      |
| 取款密码:                                                    | *****           |             |                         |                  |      |
|                                                          |                 |             | 建立                      |                  |      |
|                                                          |                 |             |                         |                  |      |
|                                                          |                 | 7           |                         |                  |      |
| <b>金约成切</b><br>宝成软件中可以值                                  | 切出入全操作          |             |                         |                  |      |
| 金约成功<br>完成软件中可以值<br>5 建立协议                               | 故出入金操作、         | ]           |                         |                  |      |
| 金约成功<br>完成软件中可以值<br><sup>建立协议</sup><br>1 <sub>阅读用同</sub> | 数出入金操作。<br>動议条款 | 2 填写        | 收信息                     | 3                | 建立成功 |
| 金约成功<br>完成软件中可以作<br><sup>建立协议</sup><br>1 <sub>阅读用同</sub> | 牧出入金操作。<br>動议条款 | 2 填写        | 协议信息                    | 3                | 建立成1 |
|                                                          | 牧出入金操作。<br>動议条数 | 2 填写        | 收信息                     | 3                | 建立成  |
|                                                          | 牧出入金操作。<br>動议条数 | 2 填写:       | <sup>协议信息</sup><br>恭喜,建 | <u>3</u><br>立成功。 | 建立成1 |

## 附:

寸首页 里首页 页 切首页

招商银行官方办理指南:

http://www.cmbchina.com/personal/invest/InvestInfo.aspx?guid=f9bb4cc3-7b77-481f-96c0-674 759dca9b2

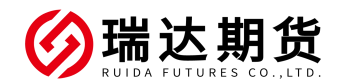

## 招商银行银期转账业务手机银行签约指南

★办理条件:已有招商银行借记卡并已开通手机银行的客户

一、登陆手机银行-理财-银证期转账-银期转账 ¥ -----9 \$ 000 理财产品 基金 跨境金融 黄金 保险 ¥ 0 FJF 5-3 (...) 资金归集 银证期转账 存款 债券 全部 10988.77 -51.43 -0.47% > 深证成指 **小招理则 Impi--**线上财富管家,全方位关心您 0.5 K/s 📽 🖌 🔤 📰 75% 15:06 < 银证期转账 ... 稳健投资 更多 银证服务 × 活期理财 支持快赎 2.91% 银证转账 > 7日年化 朝招金 (多元进取型) 银期转账 > 1分起购 收益稳健 2.96% 7日年化 长城收益宝A 5 银商转账 3.50% App专享 收益稳健 支付中介 > 业绩比较基准 聚益生金30天B款 合前 Ø 2 1 8 社区 理财 生活 我的

二、按下图流程操作即可

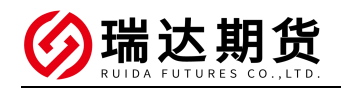

| <ul> <li>▲ 建立协议 (1)</li> <li>▲ (1)</li> <li>▲ (1)</li> <li>▲ (1)</li> <li>→ (1)</li> <li>▲ (1)</li> <li>→ (1)</li> <li>→ (1)</li></ul>                                                                                                    | % 15:07 | 75%  | 0.4 K/s 🕷        |                    |       |           |           |
|----------------------------------------------------------------------------------------------------|---------|------|------------------|--------------------|-------|-----------|-----------|
| <ul> <li>○.0 K/s @ 7,4 m = 75% 15.07</li> <li>              田期转账 6,9 ····             記期转账 6,9 ····             記方端段 6,0002      </li> <li>             和度公司编号:660003             市生期 度股份有限公司             期度公司编号:660003             和度公司编号:660004             和度公司编号:660004             和度公司编号:660005             和度公司编号:660005             书通协             和度公司编号:660005             书通协             和度公司编号:660005             书通协             和度公司编号:660005             书通协             和度公司编号:660005             书通协             和度公司编号:660005             和度公司编号:660005             和度公司编号:660005             和度公司编号:660005             书通协             和度公司编号:660005             和度公司编号:660005             书通协             和度公司编号:660005             和度公司编号:660005             和使             和度公司             和度             和度</li></ul>                                                                                                    |         | 0    | 建立协议             | <                  |       |           |           |
| 0.0 K/s @: 4 回 75% 15.07         宝城期货有限责任公司<br>期货公司编号:660002         开通协<br>期货公司编号:660003           <                                                                                                    | Þ       |      | 61               | 一卡通                |       |           |           |
| <ul> <li>&lt; 報期转账 6 い</li> <li>▲査询到协议信息</li> <li>▲ 「「」」」」</li> <li>本方算別防议信息</li> <li></li> <li>&lt; 「」」」」</li> <li>&lt; 「」」」」</li> <li>&lt; 「」」」</li> <li>&lt; 「」」」</li> <li>&lt; 「」」</li> <li>&lt; 「」」</li> <li>&lt; 「」</li> <li>&lt; 「」」</li> <li>&lt; 「」」</li> <li></li> <li>&lt; 「」」</li> <li>&lt; 「」」</li> <li>&lt; 「」」</li> <li>&lt; 「」」</li> <li>&lt; 「」」</li> <li>&lt; 「」」</li> <li>&lt; 「」」</li> <li>&lt; 「」」</li> <li>&lt; 「」」</li> <li>&lt; 「」」</li> <li>&lt; 「」」</li> <li>&lt; 「」」</li> <li>&lt; 「」」</li> <li>&lt; 「」」</li> <li></li> <li>&lt; 「」」</li> <li>&lt; 「」」</li> <li>&lt; 「」」</li> <li>&lt; 「」」</li> <li>&lt; 「」</li> <li>&lt; 「」」</li> <li></li> <li><td>议 &gt;</td><td>开通协</td><td>限责任公司<br/>:660002</td><td>宝城期货有限<br/>期货公司编号:(</td><td>75%1</td><td>0.0 K/s 📽</td><td></td></li></ul> | 议 >     | 开通协  | 限责任公司<br>:660002 | 宝城期货有限<br>期货公司编号:( | 75%1  | 0.0 K/s 📽 |           |
| 東京市町町000188         永安期货股份有限公司<br>期货公司编号:660004         开通协           一卡通         6         >>         瑞达期货股份有限公司<br>期货公司编号:660005         开通协           协议管理         >>          国联期货有限责任公司保证金<br>专户         开通协           期货端转账控制         >>         当前第 1/26 页                                                                                                    | 议 >     | 开通协  | 份有限公司<br>:660003 | 南华期货股份<br>期货公司编号:( | Q     | 银期转账      | <         |
| -卡通       6       >       瑞达期货股份有限公司<br>期货公司编号:660005       开通协         协议管理       >       >       国联期货有限责任公司保证金<br>专户       开通协         期货端转账控制       >       当前第 1/26 页                                                                                                    | 议 >     | 开通协计 | 份有限公司<br>:660004 | 永安期货股份<br>期货公司编号:( | (()联系 | 58        | ▲ 本宣询到协议信 |
| 协议管理     Image: Constraint of the second second seco                        | 议 >     | 开通协i | 份有限公司<br>:660005 | 瑞达期货股份<br>期货公司编号:( |       | 6         | 一卡通       |
| 建立协议     支户     开通协       建立协议     期货公司编号:660006        期货端转账控制     当前第 1/26 页                                                                                                    |         |      | 限责任公司保证金         | 国联期货有限             |       | 9         | 协议管理      |
| 期货端转账控制 > 当前第 1/26 页                                                                                                    | 议 >     | 开通协计 | :660006          | 专户<br>期货公司编号:(     |       |           | 建立协议      |
|                                                                                                    |         |      | 当前第 1/26 页       |                    |       |           | 期货端转账控制   |
| 交易查询 > 上一页 首页 末页 下                                                                                                    | 一页      | -    | 首页 末页            | 上一页                |       |           | 交易查询      |

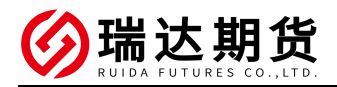

| <         | 开通协议            | ŋ       |         |             |         |
|-----------|-----------------|---------|---------|-------------|---------|
| 当前一卡通     | 6               | _       |         |             |         |
| 期货公司      | 瑞达期货            | 股份有限公司  |         |             |         |
| 期货端转账控制   |                 |         |         |             |         |
| 期货端活期转保证金 |                 |         |         |             |         |
| 期货端保证金转活期 |                 |         |         |             |         |
| 币种        |                 | 人民币 >   |         |             |         |
| 客户姓名      | 35%             |         |         |             |         |
| 证件类型      |                 | 身份证 >   |         |             |         |
| 证件号码      | 35              |         | <       | 开通协议        | o       |
| 保证金账号 其   | 11货资金账号 -       | → 100   | 当前一卡通   | 6           |         |
| 保证金密码     | 朝货资金密码一         | →       | 期货公司    | 瑞达期         | 货股份有限公司 |
| 取款密码 银行   | <b>示卡取款密码</b> - | → ····· |         | 温馨提示        |         |
|           | 冬龄              |         | 您确认您填写的 | 资料正确无误,并提交该 | 表单吗?    |
|           |                 |         | 取消      | i a         | 角定      |
|           | 确定              |         | 币种      |             | 人民币 >   |

### ★注意:

在我司交易软件中使用银期转账功能时,若提示:"银行返回信息:1393-合作方 端此项功能未开通,请通过银行申请",请返回网上银行或手机银行-期货端转账 控制-进行权限的确认或联系银行处理。

此处提供手机银行对应位置截图作为参考:

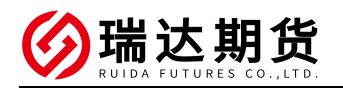

| 15:54   0.0K | /s 🗇                 | -    | i Sal 🗆 Sa | 11 66, |
|--------------|----------------------|------|------------|--------|
| ◎ 泉州         | Q 银期 ┥               |      | 0          | 取消     |
| 推荐           | 功能                   | 产艘索≉ | "银期        | 生活     |
| 您可能想搜        | 國家的是:                | -    |            |        |
| ② 银期         | <b>传账</b><br>理财,银证期等 | 专账   |            | >      |

| 15:54   0.7K/s 🞯 | c    | o ≝anti © *°anti O | <u>66</u> ) |
|------------------|------|--------------------|-------------|
| <                | 银期转账 | Ø                  | 99          |
| 🗴 未查询到协议         | 言息   |                    |             |
|                  |      | ( 联系               | 客服          |
| 一卡通              | 6214 | ******8968         | 3 >         |
| 协议管理             |      |                    | >           |
| 建立协议             |      |                    | >           |
| 期货端转账控制          |      |                    | >           |
| 交易查询             |      |                    | >           |
|                  |      |                    |             |
|                  |      |                    |             |

说明:

 1、银期转账提供一卡通活期与您在特约期货经纪公司处开立的保证 金账户之间的资金互转功能。

2、银期转账仅向已开通银期转账功能的客户开放。如果您需要开通 银期转账功能,请通过我行或期货经纪公司渠道办理。

3、当您在原申请表中预留的一卡遍客户号和期货经纪公司保证金账 号等资料发生变化时,请立即到原期货经纪公司申请办理变更手续, 以确保银期转账功能的正常使用。

4、银期转账的服务时间为特约期货经纪公司工作时间(一般为每周 一至周五的上午9点至下午3点半之间)。

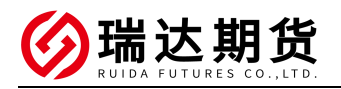

| 15:59   23.0K/s 😇 | 1                   | 🖾 🖧 🖬 🖾 | 111. <sup>46</sup> | 66   |
|-------------------|---------------------|---------|--------------------|------|
| <                 | 期货端转账控制             | IJ (    | 6                  | 99   |
| 当前一卡通             | )                   | 6214*** | ****               | 8968 |
| 期货公司<br>已成功签约     | 的这里有相关信息            |         | -                  | -    |
| 保证金账号             |                     | 1       | 1                  |      |
| 币种                |                     |         | 1                  | -    |
| 期货端转账控制           | <sup>」</sup> 根据需要勾选 | 这两个     | 选巧                 | Į    |
| 期货端活期转保证          | E金                  |         | -                  |      |
| 期货端保证金转流          | 5期                  |         |                    |      |
| 取款密码              | 输入取款密码              | -       | 请                  | 输入   |
|                   | 修改                  |         |                    |      |
|                   |                     |         |                    |      |
| 说明:               |                     |         |                    |      |
| 1、若您已开通银期         | 传账,则可通过本功能修改        | 期货端转账   | 控制。                |      |

# 感谢您选择瑞达期货,祝您投资顺利。